## 「225銘柄全てをユーザー銘柄管理へセットする方法」

今回紹介する機能は、初心者向けとなっております。

しばらくぶりにJPソフトを使ってみて、こういう事は出来るのか?という疑問があった場合、解説書から探すのは面倒くさいのではないでしょうか。

そういう場合、疑問点はJP法研究会へお問い合わせ下さい。会報作成時とタイミング が合えばこのように紙面で解説します。タイミングが合わない場合は、ホームページな どで手順をアップしていきます。

日経平均採用銘柄の225銘柄全てを注目銘柄とし、「ユーザー銘柄管理」へ登録、チャートを順番に見ていきたい場合、「絞り込み検索」を使うと簡単にセット出来ます。

225銘柄全てについて、最初から手入力していかないと登録出来ない、という事はあ りません。

「絞り込み検索」には検索後、合格した銘柄を注目銘柄とし、「ユーザー銘柄管理」へ セットする機能が備わっています。これを応用します。

### ■「絞り込み検索」画面

| 🚭 絞り込み検索[Ver6.13] 2019/07 - 🗆 🗙 |                     |                 |                 |                  |  |  |
|---------------------------------|---------------------|-----------------|-----------------|------------------|--|--|
| 連続検索設定                          | 索初期設定               | _               |                 | 閉じる              |  |  |
| 1移動平均GC·DC                      | 21.ベータ値             | 41資本金           | 61.検索対象銘柄選択     | 81回帰直線           |  |  |
| 2.移動平均日柄                        | 22ホリンジャーハンド上下抜      | 42発行株·浮動株       | 62最安値本数検索       | 82.PBR·BPS       |  |  |
| 3.株価と移動平均                       | 23JP法検索             | 43出来高発行株比       | 63.1株配当金        | 836本値比較          |  |  |
| 4.十字線                           | 24.一目均衡表検索          | 44業種区分          | 64.MACD検索       | 84転換検索           |  |  |
| 5窓空け                            | 25.連続 陽線·陰線         | 45上場区分          | 65.DMI検索        | 85新波動検索          |  |  |
| 6.株価指定                          | 26.酒田五法             | 46.1株当たり売上高     | 66最大株価変化率       | 86最大出来高-高安抜け     |  |  |
| 7足取り                            | 27.RJ指数             | 47売上高経常利益率      | 67.複移動平均線       | 87業績コメント検索       |  |  |
| 8.当日株価変化率                       | 28最大出来高             | 48.EPS黑字·赤字転換   | 68.P&F転換検索      | 88売買代金検索         |  |  |
| 9期間指定変化率                        | 29生弾&弾性値クロス         | 49経常利益黒·赤字転換    | 69売買単位(単元株数)    | 89.移動平均線バンド検索    |  |  |
| 10ボックス圏抜け                       | 30.ストキャスティクス(GC・DC) | 50利益黒字·赤字転換     | 70買付金額          | 90.ホリンジャーハンド・クロス |  |  |
| 11新值N本足·足取归                     | 31ノペラホリックプライスシステム   | 51.PER PEG      | 71ローソク足型        | 91.前比足取り         |  |  |
| 12.株価位置                         | 32超逆張り検索            | 52経常利益伸び率       | 72.RCI(加速度指数)検索 | 92ホリンジャーハンド・前比   |  |  |
| 13.株価日柄                         | 33.ORレシオ            | 53売上高伸び率        | 73ユーザー銘柄管理      | 93連続窓空け          |  |  |
| 14出来高連続増加·減少                    | 34総合分析検索            | 54.EPS伸び率       | 74検索結果→銘柄シート    | 94.RJクロス         |  |  |
| 15出来高水準                         | 35ハイ・ローバンド検索        | 55利益伸び率         | 75検索結果→持株シート    | 95.Sカイリクロス       |  |  |
| 16.BCOND検索                      | 36高値·安値線検索          | 56.株価売上高倍率(PSR) | 76業績相場欄計算       | 96.遅行線とボリンジャー    |  |  |
| 17.WORK検索                       | 37.相対的弱気指数検索        | 57.1株利益(EPS)    | 77業績相場欄表示       | 97.ROE(株主資本利益率)  |  |  |
| 18エキスパート推論                      | 38ストップ高・安銘柄検索       | 58.信用残検索        | 78.相場欄計算        |                  |  |  |
| 19.株価と移動平均(2)                   | 39上乙州ザ・下乙州ザ検索       | 59.移動平均間力イリ     | 79.相場欄表示        |                  |  |  |
| 20.相関係数                         | 40 チクニカル評価検索        | 60出来高移動平均       | 80.検索結果         |                  |  |  |

「61.検索対象銘柄選択」をクリックします。

## 「61. 検索対象銘柄選択」

日経平均採用銘柄を選択し、「選択実行」をクリックします。

| 😂 61.検索対象銘柄選択                                                                                                    | 19 <u>—</u> 11 |   | ×  |
|----------------------------------------------------------------------------------------------------|----------------|---|----|
| 選択実行取り消し                                                                                                    | 登録             | 閉 | 53 |
| <ul> <li>         全銘柄         東証         ○東証1部         ○東証2部         ○大証         ○大証1部         ○大証2部         ○大証2部         ○大証2部         ○大証2部         ○大証2部         ○大証2部         ○日経平均採用銘柄         ○「日経平均採用銘柄         ○「日経平均採用銘柄         ○「日経平均採用銘柄         ○「日経平均採用銘柄         ○「日経子均採用銘柄         ○「日経子均採用銘柄         ○「日経子均採用銘柄         ○「日経子り採用銘柄         ○「日経子り採用         ○「日経子り採用         ○「日経子り採用         ○「日経子り採用         ○「日経子り採用         ○「日経子り採用         ○「日本の         ○「日経子り         ○「日本の         ○「日本の          ○「日本の           ○「日本の</li></ul> | )<br>番         |   |    |

画面が戻ってきたら、「74.検索結果→銘柄シート」をクリックします。

## 「74. 検索結果→銘柄シート」

下記のように入力して、「実行」をクリックします。

| 74.検索結果ーユーザー銘柄シート                    |      |     | × |
|--------------------------------------|------|-----|---|
| 絞り込み検索結果をユーザー銘柄シートへ書き出               | します。 |     |   |
| 書き出すユーザー銘柄シート番号 225 (1~9             | 999を | 入力) |   |
| 下記に四メントを入力して下さい。                     |      |     |   |
| 225採用銘柄                              |      |     |   |
|                                      |      |     |   |
| 実行         中止         登録         閉じる |      |     |   |
|                                      |      |     |   |

※コメントは入力しなくてもかまいませんが、セットしておくと、後で解説する「一覧 表」で見出しとなり、どんな銘柄が入っているのかが分かるようになっています。

# 絞り込み検索中の各検索をしなくても、74番を使えば「ユーザー銘柄管理」へ出来ま す。

次に「73.銘柄管理」をクリックし、セットした銘柄が入っているのかを確認してみ ましょう。

### 「73.銘柄管理」

銘柄シート番号に「225」と入力後、エンターキー押下、または、「読込」をクリックします。

| <b>_</b> 1- | ザー銘材  | 病管理                   |           |         |              |          |        | □ ×                 |
|-------------|-------|-----------------------|-----------|---------|--------------|----------|--------|---------------------|
| 銘柄3         | ノート 肴 | 番号 <mark>225</mark> ( | 1~99993   | まで入力す   | <b>I)</b> 分析 | íf≠+−ト   |        | 0000/0000           |
| コメン         | 225   | 採用銘柄 2019             | -08-02 検タ | 索対象日:2  | 2019/08/     | /02 合格銘柏 | 丙数:226 |                     |
| œΕ          | 足の    | 週足 〇月足                | 2019/08   | /02 - 終 | 値読込          | 倍率自動     | 倍率=1   | 一覧表                 |
|             |       |                       |           |         |              | 1単元      |        |                     |
| No.         | コード   | 銘柄名                   | 指定日終値     | 倍率(単位)  | コメント         |          |        | 読込                  |
| 1           | 1332  | 日水                    | 0         | 1.00    | 0株           |          |        |                     |
| 2           | 1333  | マルハニチ                 | 0         | 1.00    | O株           |          |        | チェック                |
| 3           | 1605  | 国際帝石                  | 0         | 1.00    | O株           |          |        |                     |
| 4           | 1721  | コムシスH                 | 0         | 1.00    | O株           |          |        | オード並替               |
| 5           | 1801  | 大成建                   | 0         | 1.00    | O株           |          |        |                     |
| 6           | 1802  | 大林組                   | 0         | 1.00    | O株           |          |        | 初期化                 |
| 7           | 1803  | 清水建                   | 0         | 1.00    | O株           |          |        | -                   |
| 8           | 1808  | 長谷工                   | 0         | 1.00    | O株           |          |        | 削除                  |
| 9           | 1812  | 鹿島                    | 0         | 1.00    | 0株           |          |        |                     |
| 10          | 1925  | ハウス                   | 0         | 1.00    | O株           |          |        | 印刷                  |
| 11          | 1928  | 積ハウス                  | 0         | 1.00    | O株           |          |        |                     |
| 12          | 1963  | 日揮                    | 0         | 1.00    | O株           |          |        | 書込                  |
| 13          | 2002  | 日清粉G                  | 0         | 1.00    | O株           |          |        | 1 <del>5</del>      |
| 14          | 2269  | 明治HD                  | 0         | 1.00    | O株           |          |        | 合成                  |
| 15          | 2282  | 日ハム                   | 0         | 1.00    | O株           |          |        |                     |
| 16          | 2432  | DeNA                  | .0        | 1.00    | O株           |          |        | 重複削除                |
| 17          | 2501  | サッポロH                 | 0         | 1.00    | O株           |          |        | 2010/02/02/02/02/02 |
| 18          | 2502  | アサヒ                   | 0         | 1.00    | O株           |          |        | 合成チャ                |
| 19          | 2503  | キリンHD                 | 0         | 1.00    | O株           |          |        | 一卜作成                |
| 20          | 2531  | 宝HLD                  | 0         | 1.00    | O株           |          |        |                     |
| 21          | 2768  | 双日                    | 0         | 1,00    | O株           |          | 1.000  | 終了                  |
| 20          | 2801  | 土いコラン                 | 0         | 1.00    | い株           |          |        |                     |

このように表示されると思います。

225採用銘柄が入っているのが分かりますね。

株価をセットしたい場合は、「終値読込」をクリックします。

| 🔒 ユーザー銘柄管理                  |                  |             |        |           |  |
|-----------------------------|------------------|-------------|--------|-----------|--|
| 銘柄シート番号 225 (1~9999まで)      | <b>、カ可)</b> 分析手・ | <u>6-</u> - |        | 4999/4999 |  |
| コメント225採用銘柄 2019-08-02 検索対象 | ₹日:2019/08/02    | 2 合格銘柄      | i数:226 | -         |  |
| ○日足 ○週足 ○月足 2019/08/02      | 終値読込 1           | 倍率自動        | 倍率=1   | 一覧表       |  |
|                             |                  | 1単元         |        |           |  |

指定した日付の終値がセットされます。今回は2019年8月2日。

| 교 그-  | -ザ-銘柄管理          |                  |                 |              | -       |           |
|-------|------------------|------------------|-----------------|--------------|---------|-----------|
| 銘柄シ   | レート番号 225 (      | (1~9999 <b>s</b> | <b>で入力可)</b> 分析 | チャート         |         | 4999/4999 |
| コイン   | Noorts Beats one |                  | ······          | 00 A 12 8813 | ***     |           |
| 47.71 | 1225抹用都的2018     | 9-08-02 使兴       | ×Jak ⊟:2019/08/ | U2 合作者的的     | I¥X:220 |           |
| @ F   | 日本 の 調足 の 月足     | 2019/09/         | 02 - [波清語]]]    | 倍率自動         | 倍率=1    | 一覧表       |
| 5.00  |                  | 2013/00/         |                 |              |         | · ·       |
|       |                  |                  |                 | 1単元          |         |           |
| No.   | コード 銘柄名          | 指定日終値            | 音率(単位)コメント      |              | •       | 読込        |
| 1     | 1332 日水          | 670              | 1.00 0株         |              |         |           |
| 2     | 1333 マルハニチ       | 3110             | 1.00 O株         |              |         | チェック      |
| 3     | 1605 国際帝石        | 919.8            | 1.00 0株         |              | 1.000   |           |
| 4     | 1721 コムシスH       | 2691             | 1.00 0株         |              |         | コード並替     |
| 5     | 1801 大成建         | 3685             | 1.00 0株         |              |         |           |
| 6     | 1802 大林組         | 1007             | 1.00 O株         |              |         | 初期化       |
| 7     | 1803 清水建         | 876              | 1.00 0株         |              |         |           |
| 8     | 1808 長谷工         | 1135             | 1.00 0株         |              |         | 削除        |
| 9     | 1812 鹿島          | 1384             | 1.00 0株         |              |         |           |
| 10    | 1925 ハウス         | 3056             | 1.00 0株         |              |         | 印刷        |
| 11    | 1928 積ハウス        | 1803.5           | 1.00 0株         |              |         |           |
| 12    | 1963 日揮          | 1348             | 1.00 0株         |              |         | 書込        |
| 13    | 2002 日清粉G        | 2032             | 1.00 0株         |              | _       | -         |
| 14    | 2269 明治HD        | 7420             | 1.00 0株         |              |         | 合成        |
| 15    | 2282 日ハム         | 3875             | 1.00 0株         |              |         |           |
| 16    | 2432 DeNA        | 2076             | 1.00 0株         |              |         | 重複削除      |
| 17    | 2501 サッポロH       | 2413             | 1.00 0株         |              |         |           |
| 18    | 2502 アサヒ         | 4757             | 1.00 0株         |              |         | 合成チェ      |
| 19    | 2503 キリンHD       | 2363.5           | 1.00 0株         |              |         | 一卜1年成     |
| 20    | 2531 宝HLD        | 1103             | 1.00 0株         |              |         |           |
| 21    | 2768 双日          | 335              | 1.00 0株         |              | 1.123   | 終了        |
| 20    | 2801 土いコラン       | 1015             | 1 00 0株         |              | 1944    |           |

※上記画面の株価はザラ場のデータです。場が引ける前にデータを取得しているため

JP法株価分析システムメインメニューから「手動株価データ変換」→

「タワーデータ変換」を利用

「一覧表」をクリックしてみましょう。

| □ ユーザー銘柄管理                                   | ~     |        | ×   |
|----------------------------------------------|-------|--------|-----|
| 銘柄シート番号 225 (1~9999まで入力可) 分析チャート             |       | 4999/4 | 999 |
| コメント225採用銘柄 2019-08-02 検索対象日:2019/08/02 合格銘柄 | 擞:226 |        |     |
| ○日足 ○週足 ○月足 2019/08/02 ▼ 終値読込 倍率自動           | 倍率=1  |        | 表   |
| 1単元                                          |       |        |     |

今まで作成したユーザー銘柄シート全てが表示されます。

「一覧表」

| コーザー銘柄シートー覧表     ロ                                                                                  | × |
|----------------------------------------------------------------------------------------------------|---|
| TEXT 印刷 閉じる                                                                                         |   |
| 0209. J P分析検索結果 検索日:2018/02/09 合格数: 10<br>0210. 2 O 1 6 / 2 / 1 O                                   | ^ |
| 0212. 2019-02-12 検索対象日:2019/02/12 合格銘柄数:5<br>0213. 2019/02/13                                       |   |
| 0214. J P分析検索結果 検索日:2018/02/14 合格数: 10<br>0215. J P分析検索結果 検索日:2018/02/15 合格数: 6                     |   |
| 0224-224番は新しいシートです。ここにコメントを入力して下さい。2017-02-23<br>0225-225採用銘柄 2019-08-02 検索対象日:2019/08/02 合格銘柄数:226 |   |
| 0226.<br>0300.225番と400番の合成 重複銘柄を含む2017-12-03                                                        |   |
| U3U1.225番と40U番の合成 重複銘柄のみ2U17-12-03<br>0302.図解JP法(92)3/2 2018-03-03 検索対象日:2018/03/02 合格銘柄数:3         |   |
| 1303. 2017-03-04 使深对家日:2017/03/03 合格銘柄数:6<br>0304. 3 0 4 2018-03-04 検索対象日:2018/03/02 合格銘柄数:3672     | v |

先にコメントに「225採用銘柄」と書いた事によって、ここで表示される見出しに採 用され、どんな銘柄群が入っているのかが一目で分かります。

226番は、見出しがなくどんな銘柄が入っているのかが分かりません。

| 🛄 ユーザー銘柄シートー覧表                                           |                                                         | × |
|----------------------------------------------------------|---------------------------------------------------------|---|
|                                                          | TEXT 印刷 閉じる                                             |   |
| 0209. J P 分析検索結果 検索日:<br>0210. 2 0 1 6 ⁄ 2 ⁄ 1 0         | 2018/02/09 合格数: 10                                      | ^ |
| 0212. 2019-02-12 検索対象日:20<br>0213. 2019/02/13            | 19/02/12 合格銘柄数:5                                        |   |
| 0214. J P 分析検索結果 検索日:<br>0215. J P 分析検索結果 検索日:           | 2018/02/14 合格数: 10<br>2018/02/15 合格数: 6                 |   |
| 0224.224番は新しいシートです。3<br><u>0225、225採用銘柄-2019-08-02〜</u>  | こにコメントを入力して下さい。2017-02-23<br>検索対象日:2019/08/02 合格銘柄数:226 |   |
| 0226.<br>0300.225番と400番の合成 重複銘                           | ′<br>柄を含む2017-12-03                                     |   |
| 0301.225番と400番の合成 重複銘<br>0302.図解JP法(92)3/2_2018-03       | 柄のみ2017-12-03<br>-03 検索対象日:2018/03/02 合格銘柄数:3           |   |
| 0303. 2017-03-04 検索対象日:20<br>0304. 3 0 4 2018-03-04 検索対象 | 17/03/03 合格銘柄数:6<br>日:2018/03/02 合格銘柄数:3672             | ~ |

次は、225採用銘柄を順番に表示する方法です。

「分析チャート」をクリックします。

| □ ユーザ-銘柄管理                            |              |          | - 24  |           |
|---------------------------------------|--------------|----------|-------|-----------|
| 銘柄シート番号 225 (1~9999まで入力)              | <b>可)</b> 分析 | ŕチャート    |       | 4999/4999 |
| <b>⊐メント</b> 225採用銘柄 2019-08-02 検索対象日: | 2019/08/     | /02 合格銘柄 | 数:226 |           |
| ●日足 ○週足 ○月足 2019/08/02 ▼ 終            | 《値読込         | 倍率自動     | 倍率=1  | 一覧表       |
|                                       |              | 1単元      |       |           |

下記の画面となります。通常は「はい」をクリックします。

| 分析于ヤー | 卜画面情報読込確認  | 8. 兴   |
|-------|------------|--------|
| 保存され  | ている画面情報を読み | 込みますか? |
|       | ( dum)     | いいえ(N) |

続けてユーザー銘柄シート番号を入力する画面となります。 225と入っているはずですから、そのまま「OK」をクリックします。

| ユーザー銘柄シート入力画面                             | ×                        |
|-------------------------------------------|--------------------------|
| チャート表示するユーザー銘柄シート番号(1〜9999)を入力<br>してください。 | ОК<br><del>1</del> +>/2/ |
| 225                                       |                          |

※225と番号が入ってない場合は、225と入力して「OK」をクリックしてください。

225採用銘柄のコード番号順の一番最初である1332日水が表示されます。

「次銘柄」で次の225採用銘柄が表示されます。

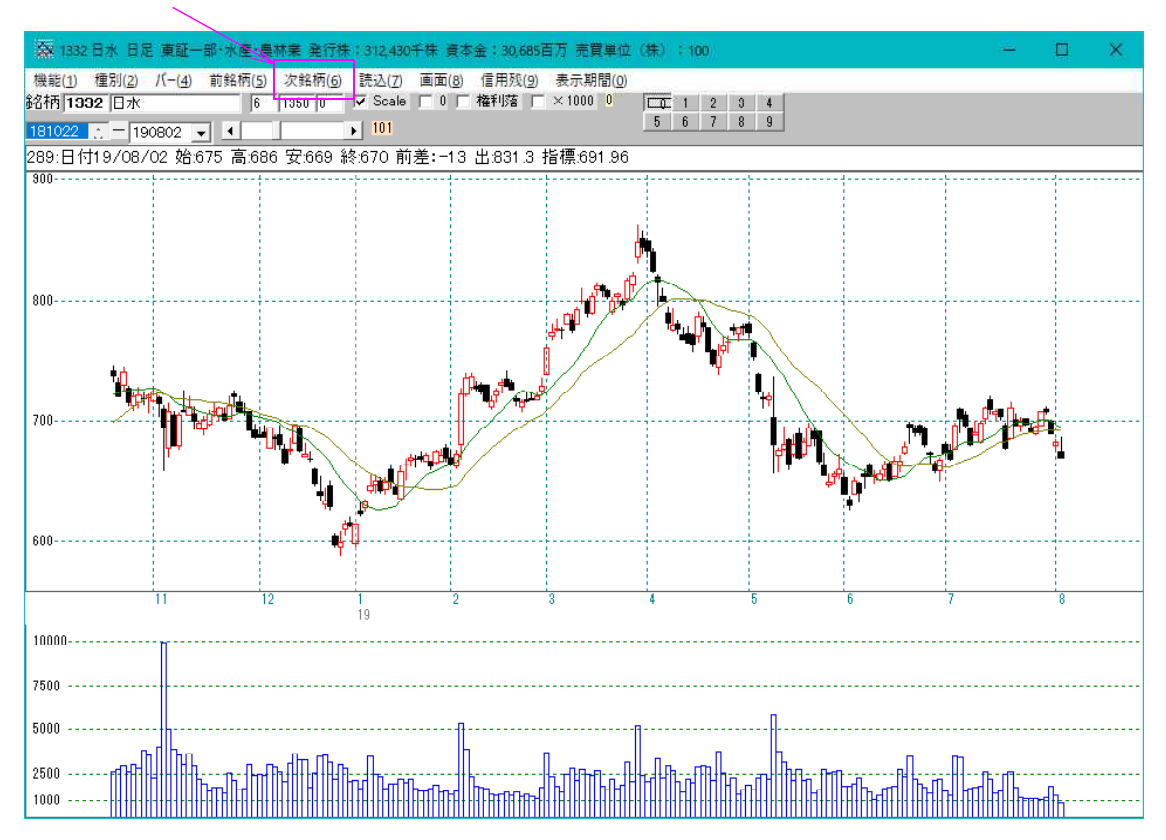

同時に表示される下記の「銘柄コード選択」画面から

| 秦 銘柄コード                                                                                                    | 10 <u>—</u> 01                                                                                                    |                       | × |
|----------------------------------------------------------------------------------------------------|----------------------------------------------------------------------------------------------------|-----------------------|---|
|                                                                                                    | 表示                                                                                                    |                       |   |
| (No. 1) 銘柄 1332                                                                                                    | 日水                                                                                                    |                       |   |
| (No. 1) 銘柄 1332<br>(No. 2) 銘柄 1333<br>(No. 3) 銘柄 1605<br>(No. 4) 銘柄 1721<br>(No. 5) 銘柄 1801<br>(No. 6) 銘柄 1802<br>(No. 7) 銘柄 1803<br>(No. 8) 銘柄 1803<br>(No. 8) 銘柄 1803<br>(No. 9) 銘柄 1812<br>(No. 10) 銘柄 192<br>(No. 11) 銘柄 192<br>(No. 12) 銘柄 200<br>(No. 14) 銘柄 206<br>(No. 15) 銘柄 228<br>(No. 16) 銘柄 228<br>(No. 16) 銘柄 220<br>(No. 18) 銘柄 250<br>(No. 19) 銘柄 250<br>(No. 20) 銘柄 253 | 日<br>マ<br>国<br>コ<br>大<br>清<br>長<br>鹿<br>ハ<br>電<br>ス<br>ウ<br>二<br>四<br>二<br>大<br>清<br>長<br>鹿<br>ハ<br>電<br>ス<br>ウ<br>二<br>二<br>大<br>清<br>長<br>鹿<br>ハ<br>電<br>ス<br>ウ<br>二<br>理<br>浩<br>二<br>大<br>清<br>長<br>鹿<br>八<br>電<br>ス<br>ち<br>七<br>四<br>勝<br>シ<br>建<br>組<br>建<br>工<br>ス<br>つ<br>二<br>平<br>六<br>の<br>橋<br>木<br>谷<br>島<br>ウ<br>い<br>押<br>酒<br>浩<br>日<br>日<br>明<br>日<br>の<br>日<br>フ<br>サ<br>フ<br>サ<br>サ<br>サ<br>サ<br>リ<br>日<br>日<br>明<br>日<br>の<br>ス<br>マ<br>サ<br>マ<br>サ<br>リ<br>日<br>明<br>日<br>の<br>れ<br>ポ<br>本<br>谷<br>島<br>ウ<br>い<br>揮<br>清<br>治<br>日<br>日<br>明<br>日<br>の<br>い<br>ス<br>マ<br>し<br>フ<br>フ<br>サ<br>フ<br>サ<br>リ<br>レ<br>し<br>フ<br>フ<br>サ<br>サ<br>リ<br>レ<br>し<br>ス<br>ウ<br>ブ<br>サ<br>サ<br>サ<br>レ<br>リ<br>ア<br>キ<br>宝<br>1<br>1<br>2<br>1<br>日<br>の<br>い<br>八<br>平<br>清<br>浩<br>日<br>い<br>ろ<br>ズ<br>4<br>日<br>い<br>ろ<br>い<br>本<br>マ<br>し<br>し<br>し<br>フ<br>フ<br>サ<br>サ<br>サ<br>レ<br>し<br>し<br>し<br>し<br>し<br>し<br>し<br>フ<br>サ<br>一<br>サ<br>し<br>し<br>し<br>し<br>し<br>し<br>し<br>し<br>し<br>し<br>し<br>し<br>し | G<br>D<br>H<br>H<br>H | * |

チャートを見たい銘柄を選択後、**ダブルクリック**するか、「表示」でその銘柄が表示されます。

※順番を飛ばして対象のチャートを表示します。

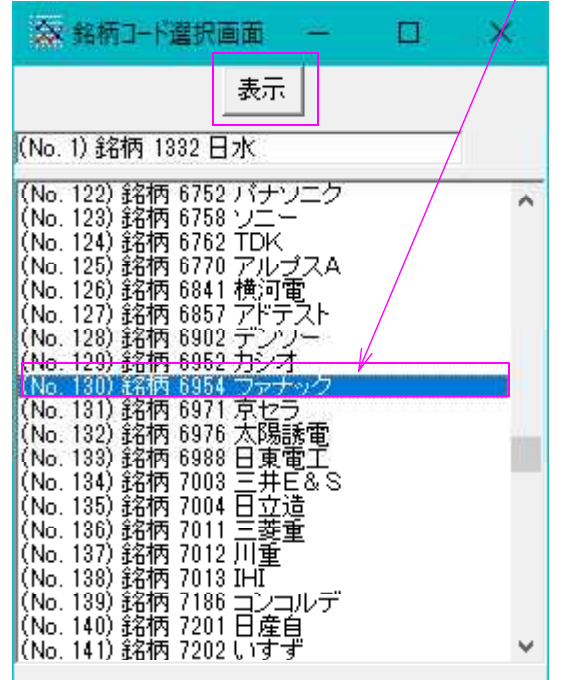

6954ファナックの表示

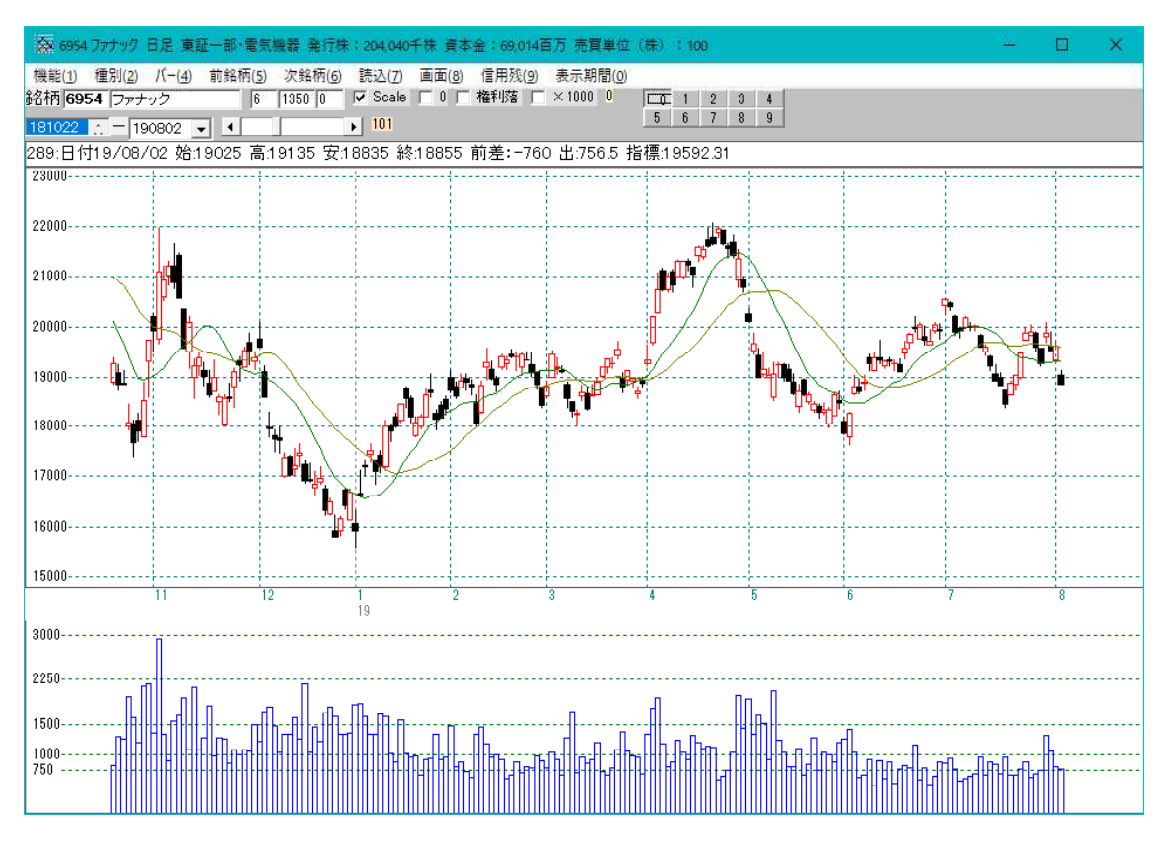

「分析チャート」ではなく、「JPチャート」から225採用銘柄を見ていきたい場合

ここまでの手順で既にユーザー銘柄管理「225番」には225銘柄がセットされてま す。

なので、「JP分析メニュー」から「ユーザー銘柄管理・連続チャート」をクリック

| 🖉 J P 分析XEa- | - E ×                |   |
|--------------|----------------------|---|
|              | /                    |   |
|              | <u></u> <i>∓</i> +−ト |   |
|              | 検索                   |   |
|              | 検証                   |   |
|              | 検索結果                 |   |
|              | 合格数検索                | , |
| ユーザー         | 銘柄管理・連続チャート          |   |
| j            | 期間指定検索               | Ĩ |
|              | 閉じる                  |   |
|              |                      |   |

「はい」をクリック

| J Pチャート画面情報読む | ∆確認 ────────────────────── |
|---------------|----------------------------|
| 保存されている画面情報を  | 2読み込みますか?                  |
| (III)         | いいえ(N)                     |

225と入力し「OK」をクリック

| ユーザー銘柄シート入力画面                             | ×     |
|-------------------------------------------|-------|
| チャート表示するユーザー銘柄シート番号(1~9999)を入力<br>してください。 | ОК    |
|                                           | キャンセル |
| 225                                       |       |

# JPチャートで1332日水が表示されます。

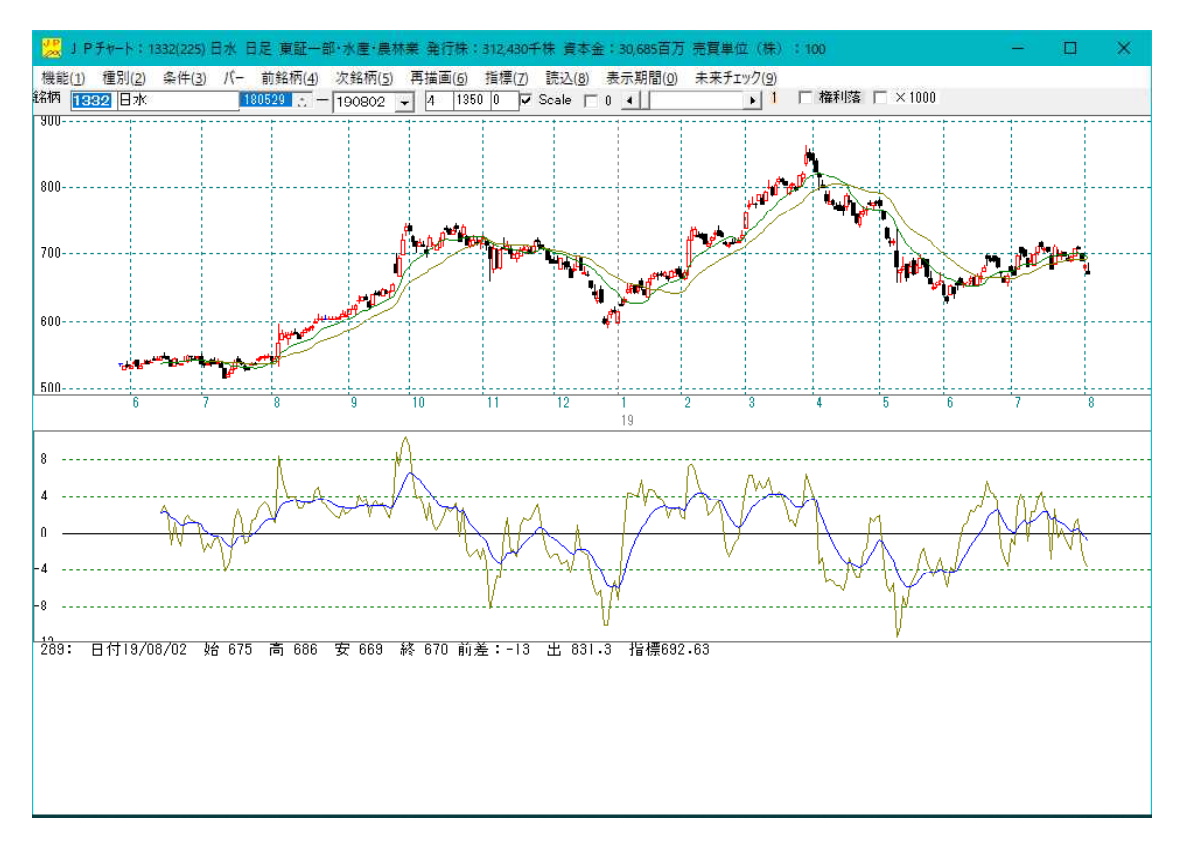

「分析チャート」の時と同じように「銘柄コード選択画面」が同時表示されます。 使い方は、先に解説した通りです。

| Ø                                                                | 銘柄コ-                                                                                                    | -K                                                                                                    | (a <u>-</u>                                                                                                    |                         | × |
|------------------------------------------------------------------|----------------------------------------------------------------------------------------------------|----------------------------------------------------------------------------------------------------|----------------------------------------------------------------------------------------------------|-------------------------|---|
|                                                                  |                                                                                                    |                                                                                                    | 表示                                                                                                    |                         |   |
| (No.                                                             | 1) 銘柄                                                                                                    | 1332 E                                                                                                    | 3水                                                                                                    |                         |   |
| (No<br>(No.<br>(No.<br>(No.<br>(No.<br>(No.<br>(No.<br>(No.<br>( | <ol> <li>1) 銘柄</li> <li>2) 銘名柄</li> <li>3) 銘名名</li> <li>4) 金名名名</li> <li>5) 金名名名名</li> <li>6) 金名名名名名</li> <li>7) 金名名名名</li> <li>9) 金名名名名</li> <li>9) 金名名名名</li> <li>10) 金名名名</li> <li>11) 金名名名</li> <li>12) 金名名名</li> <li>15) 金名名名</li> <li>15) 金名名名</li> <li>16) 金名名名</li> <li>17) 金名名</li> <li>18) 金名名</li> <li>19) 金名</li> </ol> | 1332 日<br>1333 7<br>1605 日<br>1721 1<br>1801 7<br>1802 7<br>1802 7<br>1903 7<br>1903 7<br>1903 7<br>1903 7<br>1903 7<br>1903 7<br>1903 7<br>1903 7<br>1903 7<br>1903 7<br>1903 7<br>1903 7<br>1903 7<br>1903 7<br>1903 7<br>1903 7<br>1903 7<br>1903 7<br>1903 7<br>1903 7<br>1903 7<br>1903 7<br>1903 7<br>1903 7<br>1903 7<br>1903 7<br>1903 7<br>1903 7<br>1903 7<br>1905 7<br>1905 7<br>1 | マ国は大大青亮鹿い積日日明日Dサアキ宝<br>アレ際シン理組建工 スウン(押清治ハAポヒン)<br>メリカーンロッサント<br>スクラン(11)<br>日日のサイント<br>スクラン(11)<br>スクラン(11)<br>(11)<br>(11)<br>(11)<br>(11)<br>(11)<br>(11)<br>(11) | ₹<br>H<br>3)<br>IH<br>D | * |